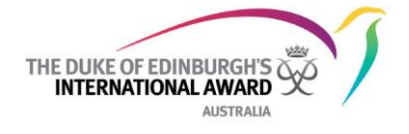

# **Online Record Book Mimic Function**

### Introduction

To enable Award Operating Authorities and Award Leaders to have greater transparency over the ORB accounts and greater ability to assist users, a 'mimic' function has been added.

The mimic function allows the Award Leader or Award Operating Authority to be able to see the Participant's account *as they see it*.

Only Award Leaders within the Award Unit the Participant is registered to will be able to access the Participant's view ('mimic' the Participant)

#### Instructions

#### 1. To mimic a Participant

a. To see a Participant's view, you will need the email address the participant has allocated to their ORB account. This can be found by searching for the Participant in the ORB and pulling up their participant details tab (see highlighted field below):

|                    | Keely Warner (PN000255780)<br>Participants / Detail |                                                                     |                                         | Search                                          | ۹ 🌢                             | Kelly Wood<br>National Open Award C                                 |
|--------------------|-----------------------------------------------------|---------------------------------------------------------------------|-----------------------------------------|-------------------------------------------------|---------------------------------|---------------------------------------------------------------------|
| i ≡ To Do List 100 | Detail Bronze Level H                               | tistory Log<br>Title<br>Miss ×▼<br>First Name<br>Keely<br>Lett Name | Overvie<br>Age<br>16<br>Level<br>BRKNZZ | W<br>Organisation<br>National Open Award Centre | Registration Date<br>26/08/2018 | <ul> <li>Account Setting</li> <li>State</li> <li>Current</li> </ul> |
| C Reports          | Email<br>Religningola de 40 gina Loom               | Warner                                                              |                                         |                                                 |                                 |                                                                     |

- b. Open a new tab and open www.onlinerecordbook.org
- c. Using the *Participant* Log in Tab, log in as: {Award Leader/Participant to Mimic} + {Award Leader Password}

| Participant Award Staff              | Not Registered?            |
|--------------------------------------|----------------------------|
| Participant login                    | Register a new account as: |
| Email                                | Award Participant          |
| award leader email/participant email | O Award Leader             |
| Password                             |                            |
|                                      |                            |
| Forgot your password?                |                            |
| Log in                               | Register                   |

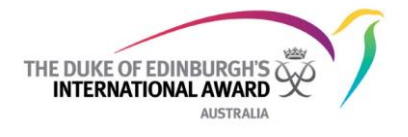

d. This will bring up the relevant Participant's ORB account *as they see it*. The information in the account should be no different from what an Award Leader or Award Operating Authority Staff can see through their own view but the layout is different.

| THE DUI | es or formations and the formation of the formation of th | d Leader 🕜 User Guides                                               | Keely Warner     National Open Award Centre |
|---------|----------------------------------------------------------------------------------------------------|----------------------------------------------------------------------|---------------------------------------------|
|         | Bronze Level<br>Completed 0 / 4                                                                                                    | Tennis           Completed 4 h / 13 h           LOGS         OVERVEW |                                             |
| ()      | Cake Decorating Cake Decorating                                                                                                    | Coaching session<br>© 10/10/2018 © 20 down                           |                                             |
| 6       | Tennis<br>Physical Recreation                                                                                                    | Caaching session - worked on backhand                                |                                             |
| 0       | Food bank / soup kitchen C                                                                                                    | Coaching session - focused on serve and bachand                      |                                             |
| 8       | Adventurous Journey                                                                                                    |                                                                      |                                             |
|         | Preparation and Training                                                                                                    |                                                                      |                                             |
|         | Practice Journey +                                                                                                    |                                                                      |                                             |
|         | Qualifying Journey +                                                                                                    |                                                                      |                                             |
|         |                                                                                                    | -                                                                    |                                             |

e. To see details of logs for each section, click into the relevant sections on the left hand side menu. Middle panel will show logs, activity and Assessor details.

For further information on the Participant view, please refer to the Participant User Manual available here on the menu on your ORB account:

|                     | User Guides                                                   |
|---------------------|---------------------------------------------------------------|
| i≡ To Do List 4     | User app guide - Award Leader                                 |
| A Participants      | User web guide - Award Leader                                 |
| <u></u> . Leaders   | User web guide - Participant<br>User app. guide - Participant |
| Adventurous Journey | Frequently Asked Questions (FAQs)                             |
| User Guides         |                                                               |
| Reports             |                                                               |
| My Organisation     |                                                               |
|                     |                                                               |
|                     |                                                               |
|                     |                                                               |

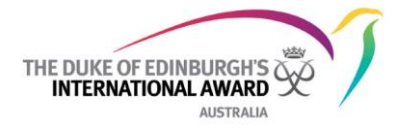

## 2. To mimic an Award Leader

a. Award Staff wishing to mimic an Award Leader will need the email address associated with the Award Leader's ORB account.

|                                                                                                    | Keira Walgutt (AL) (AL000021<br>Leaders / Detail | 1042)        |             |
|----------------------------------------------------------------------------------------------------|--------------------------------------------------|--------------|-------------|
| Registrations                                                                                                    | Detail Participants                              |              |             |
| Payments                                                                                                    |                                                  |              |             |
| R Awards                                                                                                    |                                                  | Title        |             |
| & Participants                                                                                                    |                                                  | Ms.          |             |
| 2. Leaders                                                                                                    |                                                  | First Name   | Middle Name |
| Award Units                                                                                                    |                                                  | Keira        |             |
| Adventurous lourney                                                                                                    |                                                  | Last Name    |             |
|                                                                                                    |                                                  | Waigutt (AL) |             |
| 28 Assessors                                                                                                    | Email                                            |              |             |
| Sub-Operating Authorities                                                                                                    | kellywood@live.com.au                            |              | Char        |
| Provide a contraction of the contraction of the con |                                                  |              |             |

- b. Open a new tab and open www.onlinerecordbook.org
- c. Using the Award Staff login tab, log in as {Award Staff/Award Leader to Mimic} + {Award Staff Password}:

| Participant Award Staff        | Not Registered?            |
|--------------------------------|----------------------------|
| Award Staff login              | Register a new account as: |
| Email                          | Award Participant          |
| Staff email/Award Leader email | O Award Leader             |
| Password                       |                            |
| ••••••                         |                            |
| Forgot your password?          |                            |
| Log in                         | Register                   |

d. This will bring up the relevant Award Leader's ORB account *as they see it*. For more information on this view, refer to the Award Leaders user guide available on the ORB.

If you have any trouble mimicking a user, please contact the ORB Helpdesk on orb@dukeofed.com.au.